**万欣** 2009-06-04 发表

#### SecPath UTM 配置管理的典型配置

#### 一. 用户需求

了解UTM管理页面的基本功能,如:接口IP配置、配置保存/备份/恢复以及恢复出厂配置、软件版本升级等,用于对设备进行日常维护。

#### 二. 组网图

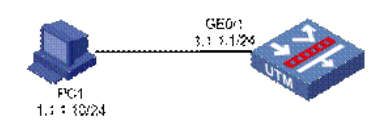

(本配置中,UTM设备采用UTM200-S) GE0/1所在的局域网(内网)接口配置地址为2.1.1.1/24,在Trust域。

### 三. 配置步骤

**1.基本配置**(接口IP地址并加入相应的安全区域) 在左侧导航栏中点击"设备管理 > 接口管理"。

| 17.924             | 101611          | E2494m Til    | (71.0.ME      | dit-ste   | _        | MB.24 |
|--------------------|-----------------|---------------|---------------|-----------|----------|-------|
| 合称                 | INTERIE         | LANUAL        | 文王型           | 17.85     | 1.000    | DWIF  |
| GigabitEthernet0/0 | 192.168.103.153 | 255.255.252.0 | -             | 0         | 1        | ũ.    |
| GigabitEthernet0/1 |                 |               | -             | 0         | <b>B</b> | 1     |
| GigabitEthernet0/2 |                 |               | -             | 0         | (P)      | Ū.    |
| GigabitEthernet0/3 |                 |               | -             | 0         | (P)      | Ũ     |
| GigabitEthernet0/4 |                 |               |               | 0         | (ji)     | 1     |
| NULLO              |                 |               | -             | 0         | <b>B</b> | 1     |
|                    | #68 美雨          | 15 🗸 久 (出台・1  | 11页 1.6条 1 首页 | 上一页 下一页 页 | (页 1     | 跳     |

☆ 点击GE0/1栏中的 按钮,进入"接口编辑"界面。按照下图设置接口GE0/1,点击<确定 >返回"接口管理"界面。

| 接口编辑      |                    |             |          |         |       |
|-----------|--------------------|-------------|----------|---------|-------|
| 接口名称:     | GigabitEthernet0/1 |             |          |         |       |
| 接口类型:     | 不设置 🖌              |             |          |         |       |
| VID:      |                    |             |          |         |       |
| MTU :     | 1500               | (46-1500,缺省 | 省值=1500) |         |       |
| TCP MSS : | 1460               | (128-2048,缺 | 省值=1460) |         |       |
| 工作模式:     | ○二层模式              | ● 三层模式      |          |         |       |
| IP配置:     | ○无IP配置 ⑧静态         | Ś地址 ○DHCP   | OBOOTP   | O PPP协商 | 〇借用地址 |
| IP地址:     | (1.1.1.1           |             |          |         |       |
| 网络擅码:     | 24 (255.255.255.0) | ~           |          |         |       |
| 其他接口:     | GigabitEthernet0/0 | ~           |          |         |       |
|           |                    | 确定 返回       |          |         |       |

GE0/1加入trust域

点击左侧导航栏"设备管理 > 安全域"。

| 安全域ID | 安全域名       | 优先级 | 共享 | 虚拟设备 | 操作  |
|-------|------------|-----|----|------|-----|
| 0     | Management | 100 | no |      | ê Î |
| 1     | Local      | 100 | no | Root | 😰 🧻 |
| 2     | Trust      | 85  | no | Root | r 1 |
| 3     | DMZ        | 50  | no | Root | 😰 🗓 |
| 1     | Untrust    | 5   | no | Root | n 1 |

☆ 点击Trust栏中的 按钮,进入"修改安全域"界面。按照下图将接口GE0/1加入Trust域,点击<确定 > 返回"安全域"界面。

| 修改安全域 |                    |         |  |  |  |
|-------|--------------------|---------|--|--|--|
| D:    | 2                  |         |  |  |  |
| 载名:   | Trust              |         |  |  |  |
| 尤先级:  | 85                 | (1-100) |  |  |  |
| 共享:   | No 💌               |         |  |  |  |
| 皇拟设备: | Root               |         |  |  |  |
| 子网地址: | 多选                 |         |  |  |  |
| 接口:   | ▶查询项: 接口 ✔ 关键字: 查询 |         |  |  |  |
|       | 日 接口               | 所属VLAN  |  |  |  |
|       | GigabitEthernet0/0 |         |  |  |  |
|       | GigabitEthernet0/1 | )       |  |  |  |
|       | ~                  |         |  |  |  |
|       | GigabitEthernet0/2 |         |  |  |  |
|       | GigabitEthernet0/2 |         |  |  |  |

# 2.配置管理

2.1配置保存

在"设备管理 > 配置管理> 配置保存"页面,点击< 确定 >按钮,即可将当前的配置信息保存,页面提示设备正在保存当前配置。

| 配置保存     | 配置备份     | 配置恢复 | 恢复出厂配置 |
|----------|----------|------|--------|
| 本次操作要将当前 | 前配置保存到设行 | 蚤中。  |        |
| 确认要保存当前的 | 記置吗?     |      |        |
| 一加密配置文件  | ŧ.)      |      |        |
|          |          |      | 确定 返回  |
|          |          |      |        |
| 配置保存     | 配置备份     | 配置恢复 | 恢复出厂配置 |
| 正在保存配置   |          |      |        |
|          |          |      |        |
|          |          |      |        |

如果想将配置文件加密,可以选中"加密配置文件"前面的复选框。 2.2配置备份

在"设备管理 > 配置管理> 配置备份"页面,点击< 备份 >按钮。

| 配置保存    | 配置备份    | 配置恢复      | 恢复出厂配置 |
|---------|---------|-----------|--------|
| 配置文件备份: |         |           |        |
|         | 备份以".ct | g"结尾的配置文( | ⊭●●    |
|         | 备份以".xr | ml"结尾的配置文 | 伴 备份   |

在弹出对话框中选择保存的路径, 输入文件名保存即可。

#### 2.3配置恢复

在"设备管理 > 配置管理> 配置备份"页面,点击< 浏览 >按钮,选择备份文件。

配置保存 配置备份 配置恢复 恢复出厂配置

## 配置文件恢复:

D:\UTM版本\startup.cfg 浏览... (以".cfg"结尾的文件) D:\UTM版本\system.xml [浏览... (以".xml"结尾的文件)

| 注意: | 恢复的配置文件在设备下次启动后 | 生效 |
|-----|-----------------|----|
|-----|-----------------|----|

星号(\*)为必须填写项

确定

点击<确定 >按钮,配置文件导入成功后,页面会显示下面的提示信息,恢复的配置文件在设备会下次 启动后生效。

| NUEXITI | ~2C     |             |      |
|---------|---------|-------------|------|
|         |         | startup.cfg |      |
| 配置文件1   | 灰复      |             |      |
|         |         | system.xml  |      |
| 恢复完成。   | 恢复的配置文件 | 在设备下次启动     | 后生效。 |
|         |         |             |      |

2.4恢复出厂配置

在"设备管理 > 配置管理> 恢复出厂配置"页面,点击< 恢复出厂配置 >按钮,选择备份文件。

| 配置保存 | 配置备份 | 配置恢复 | 恢复出厂配置 |
|------|------|------|--------|
|      |      |      |        |
| 恢复   | 出厂配置 |      |        |

#### 注意:删除当前配置文件,把设备恢复到出厂时的配置,并重启设备。

### 3. 软件升级

6

在"设备管理 > 软件升级"页面,点击< 浏览 >按钮,选择升级版本的路径,点击< 确定 >按钮。

| -PATTO I SOL                 |                          |
|------------------------------|--------------------------|
| 文件                           | D:\UTM版本\D020\U200S.[浏览* |
|                              |                          |
| 设备                           |                          |
| 文件名:                         | U200S.BIN *              |
| 文件类型:                        | Main 💌                   |
| ☑ 如果文件已经初                    | 存在,直接覆盖                  |
| ☑ 软件升级成功:                    | 之后,直接重启设备                |
| <ul> <li>注意:软件升级;</li> </ul> | 过程中,请不要进行其他任何操作。         |
| 星号(*)为必须填写项                  |                          |
|                              | 確定                       |

## 4. 设备重启

在"设备管理 > 设备重启"页面,点击<确定 >按钮。

| 设备重启    |          |          |     |  |
|---------|----------|----------|-----|--|
| 没有保存的配置 | 將在设备重启后  | 医失       |     |  |
| ✓ 检查当前顧 | 置是否保存到下次 | (启动配置文件中 |     |  |
|         |          | 确        | 定返回 |  |